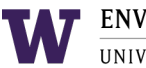

## EHSA GUIDE: LASER REGISTRATION

Class 3B and Class 4 lasers at the University of Washington must be registered with the Environmental Health & Safety (EH&S) Radiation Safety Office. If a laser system is classified as Class 1 or Class 2 but contains enclosed Class 3B or Class 4 lasers, such as in confocal microscopes or laser cutters, those Class 1 and Class 2 lasers must be registered.

If you have any questions about your status, contact the EH&S <u>Radiation Safety</u> or at (206) 543-0463.

**Instructions:** Please submit a Laser Registration for each Class 3B or 4 lasers you have. Include the name of the principal investigator (PI), the laser identification data, laser specifications, and a brief description of laser use in the form.

Following registration, you will receive an email notification from the EH&S Laser Safety Officer to arrange a laser hazard assessment at your laboratory. Once approved, the laser will be added to the lab inventory or the LUA.

1. Log in to the UW EHSA-Laser Registration Portal.

If the link does not work, please contact <u>Radiation Safety</u>.

2. On the main page, select **Yes** to Start Assessment.

| Start Assessment                            | ×      |
|---------------------------------------------|--------|
| Would you like to begin Laser Registration? |        |
|                                             | No Yes |

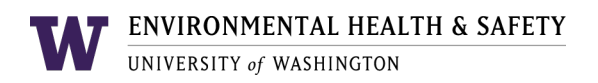

1. On the Laser Registration Form, click the **Next** button to begin the Laser Registration.

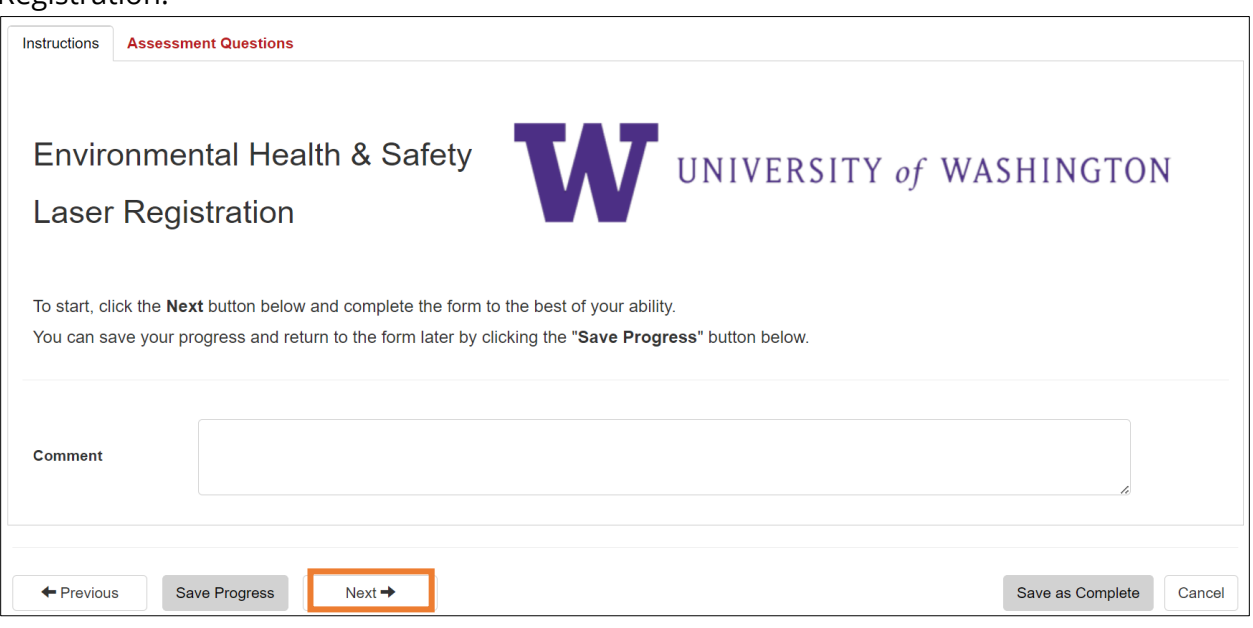

2. Click on the green **+Add** button to begin adding an entry to the laser registration table.

| Laser Registration | + Add Serial Number                                                                                                    | Manufacturer Model                                                                                         | Status                                                             |
|--------------------|----------------------------------------------------------------------------------------------------|----------------------------------------------------------------------------------------------------|--------------------------------------------------------------------|
|                    | Instructions                                                                                                    |                                                                                                    |                                                                    |
|                    | <ol> <li>Click on the green 'Add' butt<br/>will be prompted to 'Save Prog<br/>green 'Add' button again, and a</li> </ol> | on to begin adding an entry to the L<br>ress' before proceeding. Click the '<br>a pop-up form will appear. | aser Registration table. You<br><b>Yes'</b> button. Then click the |
|                    | Uper time Ander Social to un et automation of time and<br>When you have finished entering lasers, click the<br>pope.     | Missing Assessment ID<br>Please 'Save Progress' before adding a registration. Continue?                    | VUe the "Add button to III in additional forms for"                |
|                    | 2. Complete the form and click                                                                                           | 'Add' again to include additional en                                                                       | tries.                                                             |
|                    | <ol> <li>Once you have finished addii<br/>the bottom right corner of this p</li> </ol>                                   | ng lasers, please click the <b>'Save as</b><br>age to submit your registration.                            | Complete' button located at                                        |
|                    |                                                                                                    |                                                                                                    |                                                                    |

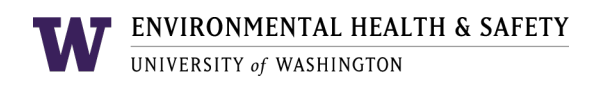

3. In the **Laser Registration Information** section, fill out all the required fields (denoted with an asterisk). Non-required fields can be left blank (if unknown or not applicable). Please utilize the dropdown menus as much as possible; however, you may type an answer if the selections do not apply.

| Laser Registration Information  | Select the laser <b>Classification</b>                                                                 |
|---------------------------------|----------------------------------------------------------------------------------------------------|
| Laser serial number             | All lasers are marked with a warning label listing the class.                                          |
| Manufacturer                    | Select a <b>Status</b> of the laser:                                                                   |
| Model                           | Disposed     In-active/storage (has not been                                                           |
| *Classification                 | used in the last 6 months)<br>• <b>On loan</b> (being loaned from<br>another entity/lab for short term |
| Status                          | use)                                                                                                   |
| Laser Medium 🔹                  | Select Laser Medium from                                                                               |
| Laser use (describe<br>briefly) | describes your equipment.                                                                              |
| *PI/Supervisor name             | Enter PI Name                                                                                          |
| *Lab contact name               |                                                                                                    |
| and email                       | Enter Lab contact name<br>and email address.                                                           |
|                                 |                                                                                                    |
| *Department                     | Enter the <b>Department</b>                                                                            |
| Building                        | Building name, and Lab<br>or Room# of the laser<br>location.                                           |
| Lab/Room#                       |                                                                                                    |

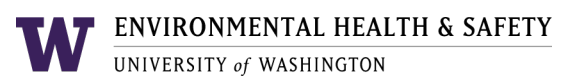

6. In the **Laser Registration Properties** section, click **+Add** and fill out the laser properties and specifications section.

| L | Laser Registration Properties |                   |                      |                    |                          |                              |  |
|---|-------------------------------|-------------------|----------------------|--------------------|--------------------------|------------------------------|--|
|   | + Add 🖍                       | Edit S Delete     |                      |                    |                          |                              |  |
|   | Mode of<br>Emission           | Max. Op.<br>Power | Average Op.<br>Power | Wavelength<br>(nm) | Beam<br>Diameter<br>(mm) | Beam<br>Divergence<br>(mrad) |  |

| Laser Properties          |                                      | The RS Laser # will be pre-populated.                                           |
|---------------------------|--------------------------------------|---------------------------------------------------------------------------------|
| *RS Laser #               | L-0000136                            |                                                                                 |
|                           |                                      | Click on the radio                                                              |
| *Mode of<br>Emission      | ○ Continuous ○ Q-<br>Wave Switched ○ | Pulsed button to select a<br>Mode: Continuous<br>wave, Q-Switched<br>or Pulsed. |
|                           |                                      |                                                                                 |
| Max. Op. Power            |                                      | Enter the fields that apply to the <b>Mode</b> . Please enter                   |
| Average Op.<br>Power      |                                      | the appropriate units<br>(watt or joules/pulse).                                |
| Wavelength (nm)           |                                      | For Continuous wave:<br>Enter Average Operating                                 |
| Beam Diameter<br>(mm)     | mm                                   | Power and Maximum<br>Operating Power in                                         |
|                           |                                      | watts.                                                                          |
| Beam Divergence<br>(mrad) | mrad                                 | List the wavelength or                                                          |
| Pulse Frequency           |                                      | tunable.                                                                        |
| (Hz)                      | Hz                                   | For Pulsed and O Switch                                                         |
| Pulse Duration (s)        | s                                    | equipment: Enter Pulse                                                          |
|                           |                                      | Average Operating Power,                                                        |
| Click Save<br>when done.  |                                      | Maximum Operating<br>Power in <b>(Joules/Pulse)</b> .                           |
| Save Cancel               |                                      |                                                                                 |

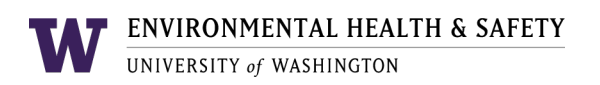

- 4. When you have finished, click **Save**.
- 5. If there are multiple lasers in **one** system, such as confocal microscope, click **+Add** in the **Laser Registration Properties** section to add additional laser properties prior to form submission.

| Laser Registration Properties |            |                   |                      |                    |                          |                              |  |
|-------------------------------|------------|-------------------|----------------------|--------------------|--------------------------|------------------------------|--|
| +/                            | Add 🖍      | Edit 🙁 Delete     |                      |                    |                          |                              |  |
| Mode<br>Emiss                 | of<br>sion | Max. Op.<br>Power | Average Op.<br>Power | Wavelength<br>(nm) | Beam<br>Diameter<br>(mm) | Beam<br>Divergence<br>(mrad) |  |

- 6. When you have finished adding all lasers, click **Save**.
- 7. The **Documents & Photos** section (optional) allows for the upload of a photo of the laser and/or documents such as standard operating procedures or manufacturer specifications.
- 8. Click the **+Add** button to add a photo or document.

| Documents & Photos                      |                   |  |  |  |
|-----------------------------------------|-------------------|--|--|--|
| + Add / Edit Ocean View Document / File |                   |  |  |  |
| Upload Date ↓                           | Photo / File Name |  |  |  |

9. Select a date (optional), then click **Select Document/File for Upload**.

| Date              |                      |
|-------------------|----------------------|
| Photo / File Name |                      |
|                   |                      |
| Select Docume     | nt / File For Upload |
|                   | ila Cancol           |
| Save Document / F |                      |

- 10. Once completed, click the **Save Document/File** button to continue the Laser Registration.
- 11. When you have finished, scroll to the bottom of the page and click **Save**.

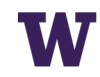

| Laser Registration |                                                  |                                                                                                    |                                                                              |                                                            |                                                                          |                                  |
|--------------------|--------------------------------------------------|----------------------------------------------------------------------------------------------------|------------------------------------------------------------------------------|------------------------------------------------------------|--------------------------------------------------------------------------|----------------------------------|
|                    | + Add                                            | Serial Number                                                                                                    | Manufacturer                                                                 | Model                                                      | Status                                                                   |                                  |
|                    | Instruction                                      | s                                                                                                    |                                                                              |                                                            |                                                                          |                                  |
|                    | 1. Click on<br>will be pron<br>green <b>'Add</b> | the green <b>'Add'</b> butte<br>npted to <b>'Save Prog</b> i<br>' button again, and a                                | on to begin adding a<br>r <b>ess'</b> before procee<br>ı pop-up form will ap | an entry to the La<br>ding. Click the <b>'Ye</b><br>opear. | ser Registration table. You<br>2 <b>s'</b> button. Then click the        |                                  |
|                    |                                                  | err Alle Lucion i o en en autoritate como o<br>n you have finished entering lasers, click th<br>Serial Number Manufa | Missing Assessment ID<br>Please 'Save Progress' before adding a              | registration, Continue?                                    | X<br>2 · ↓<br>No<br>Yes<br>Yes<br>Yes<br>Yes<br>Yes<br>Yes<br>Yes<br>Yes | orms for<br>click thi<br>Manufai |
|                    | 2. Complete                                      | e the form and click '                                                                                               | Add' again to inclue                                                         | de additional entri                                        | es.                                                                      |                                  |
|                    | 3. Once you the bottom                           | u have finished addir<br>right corner of this p                                                                      | ng lasers, please cli<br>age to submit your i                                | ck the <b>'Save as C</b><br>registration.                  | complete' button located at                                              |                                  |
|                    |                                                  |                                                                                                    |                                                                              |                                                            |                                                                          |                                  |

12. Click **Save As Complete** to submit the registration.

13. After clicking **Save As Complete**, an email notification will be automatically sent to the Laser Safety Officer to inform them that your laser registration is awaiting their approval.

| Assessment Submitted                            | ×  |
|-------------------------------------------------|----|
| The assessment has been successfully submitted. |    |
|                                                 | ОК |

Once your entry has been reviewed and approved by the UW Laser Safety Officer, you will be notified via email. This email will contain instructions on how to arrange a risk assessment session with the Laser Safety Officer.

## ADDITIONAL INFORMATION

More information about <u>Laser Safety</u> and additional <u>EHSA</u> guides are available on the Environmental Health & Safety website.

Please contact the UW Laser Safety Officer at <u>radsaf@uw.edu</u> with any questions about lasers or laser inventories.